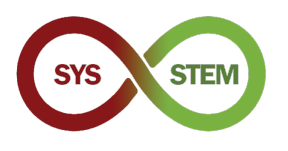

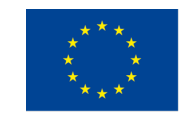

Co-funded by the Erasmus+ Programme of the European Union

# Guia de Instalação SYS-STEM ArdLAB

# 1 Configuração do Raspberry PI

Para configurar o Raspberry PI, devem ser executados os seguintes passos:

- Descarregar o Raspberry PI OS
- > Copiar a imagem Raspberry PI OS para um cartão microSD
- > Configurar a ligação ao Raspberry PI e realizar definições de segurança

## 1.1 Instalar o Raspberry Pi OS

Descarregar o Raspberry PI Imager para o Sistema operativo do seu computador, a partir do sítio Raspberry (<u>link</u>). Instalar o Raspberry PI Imager e executar os seguintes passos.

#### 1.1.1 Copiar o Raspberry Pi OS para o cartão microSD

Selecione "CHOOSE OS"

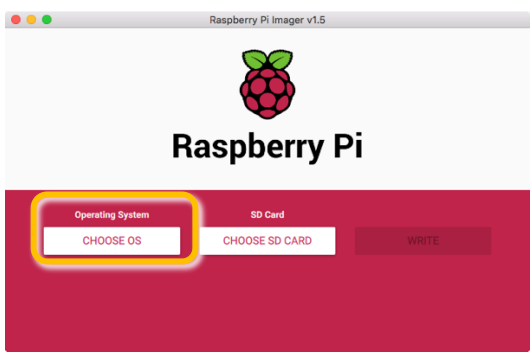

Selecione "Raspberry Pi OS (Other)"

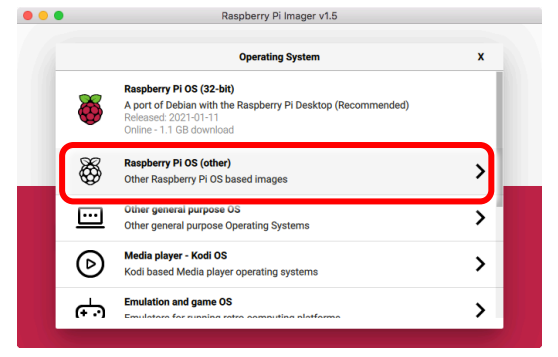

Selecione "Raspberry Pi OS Lite (32-bit)"

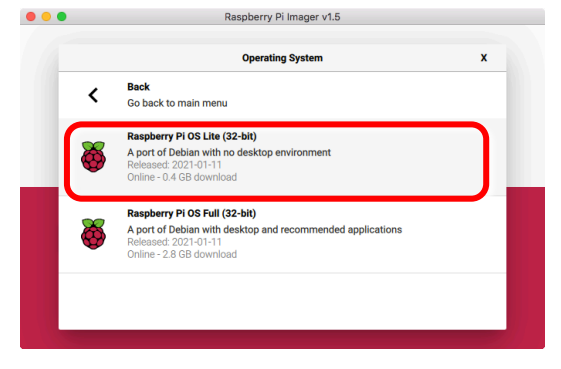

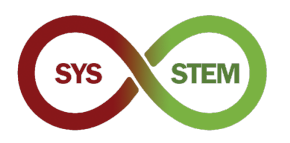

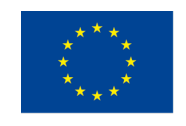

Selecione "Choose SD Card"

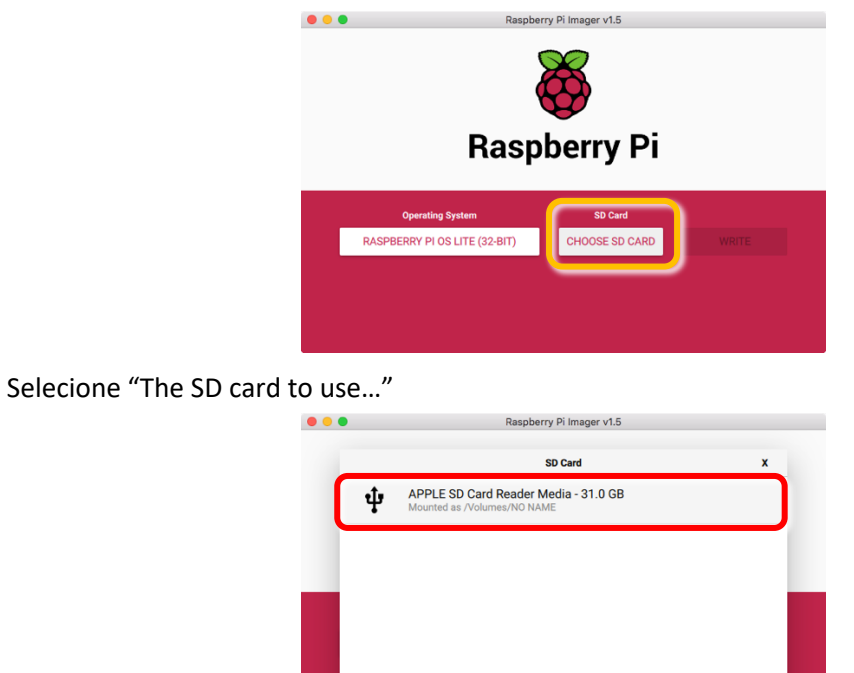

Finalmente, copiar a imagem para o cartão microSD, carregando em "Write"

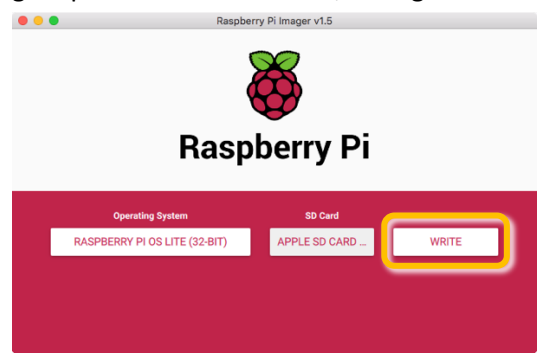

#### 1.1.2 Ativar o acesso SSH antes do arranque inicial

Para permitir a ligação remota segura (SSH) ao Raspberry Pi, antes do primeiro arranque deve ser criado na partição *boot* do cartão microSD um ficheiro vazio com o nome SSH.

| •••              |                  | /Volumes/boot           |            |         |
|------------------|------------------|-------------------------|------------|---------|
| <>               |                  |                         | Q Search   |         |
|                  |                  | boot                    |            | +       |
| Pictures         | Name             | Date Modified           | Size       | Kind    |
| Recents          | ixup4cd.dat      | 8 Jan 2021 at 15:26     | 3 KB       | Micros. |
| iCloud Drive     | 🔹 fixup4db.dat   | 8 Jan 2021 at 15:26     | 8 KB       | Micros. |
| A. Applications  | 🔄 fixup4x.dat    | 8 Jan 2021 at 15:26     | 8 KB       | Micros. |
| yrr Applications | w issue.txt      | 11 Jan 2021 at 13:08    | 145 bytes  | BBEdit. |
| Desktop          | kernel.img       | 7 Jan 2021 at 15:53     | 5,5 MB     | NDIF D  |
| Downloads        | kernel7.img      | 7 Jan 2021 at 15:53     | 5,8 MB     | NDIF D  |
|                  | kernel7l.img     | 7 Jan 2021 at 15:53     | 6,1 MB     | NDIF D  |
| Software         | kernel8.img      | 7 Jan 2021 at 15:53     | 6,9 MB     | NDIF D  |
| Devices          | LICENCE.broadcom | 5 Jan 2021 at 07:30     | 2 KB       | Docum   |
| Remote Disc      | SSH SSH          | Today at 19:02          | Zero bytes | Unix ex |
|                  | start_cd.elf     | 8 Jan 2021 at 15:26     | 791 KB     | Docum   |
| Macintosh HD     | start_db.elf     | 8 Jan 2021 at 15:26     | 4,8 MB     | Docum   |
| □ boot ≜         | start_x.elf      | 8 Jan 2021 at 15:26     | 3,7 MB     | Docum   |
|                  | start.elf        | 8 Jan 2021 at 15:26     | 2,9 MB     | Docum   |
| Shared           | start4.elf       | 8 Jan 2021 at 15:26     | 2,2 MB     | Docum   |
| mnemosine        | start4cd.elf     | 8 Jan 2021 at 15:26     | 791 KB     | Docum   |
|                  | 1 of 42 oo       | looted 216 MR susilable |            |         |

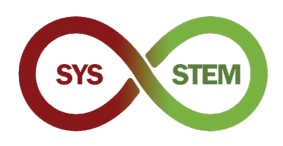

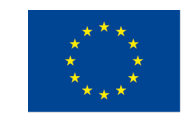

### 1.2 Primeiro arranque e configuração básica

Montar o cartão microSD no seu computador e criar o ficheiro SSH (tenha atenção nas maquinas *windows*, pois a maioria dos editores adiciona automaticamente uma extensão, e o comportamento por omissão do *windows* explorer é esconder as extensões dos ficheiros conhecidas)

#### 1.2.1 Instalar o cartão microSD Card no Raspberry Pi, e arrancar o sistema

Para evitar ter de ligar um monitor e teclado ao Raspberry Pi, devemos ligar um cabo de rede ao Raspberry Pi. Depois do Raspberry Pi arrancar, deve conseguir ligar-se ao Raspberry Pi usando o SSH.

#### 1.2.2 Ligar-se ao Raspberry Pi

> Para ligar-se ao Raspberry Pi use o seguinte comando:

| ssh | pi@raspberrypi                   |                                              |
|-----|----------------------------------|----------------------------------------------|
|     | <pre>\$ ssh pi@raspberrypi</pre> | ~ — pi@raspberrypi: ~ — -bash — bash — 80×24 |
|     |                                  |                                              |
|     |                                  |                                              |
|     |                                  |                                              |
|     |                                  |                                              |

Quando questionado sobre a autenticidade do servidor, responda "yes" e autentiquese com o password inicial "raspberry".

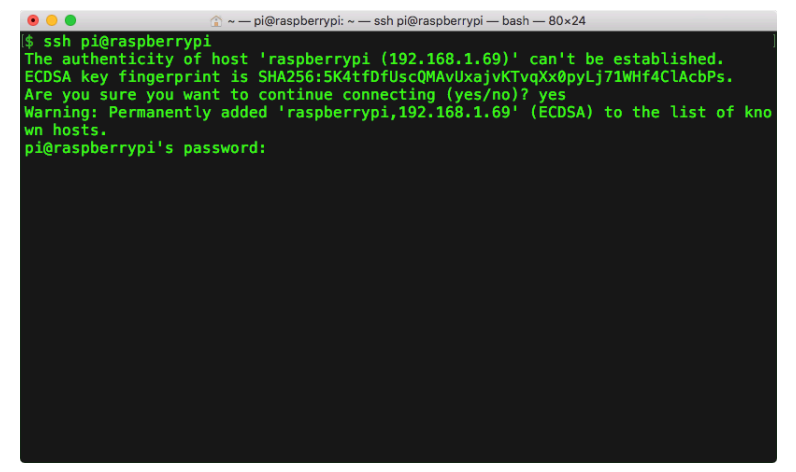

Se não se conseguir ligar, tem de ligar um monitor ao Raspberry Pi e identificar o endereço IP apresentado na consola, usando-o depois em substituição do nome raspberrypi, ex:

ssh pi@192.168.1.69

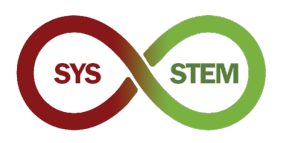

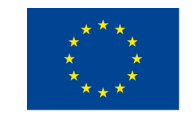

Depois de entrar, deve alterar a palavra passe do utilizador PI por uma mais segura, usando o comando:

| passwd                                                                                                    |  |
|----------------------------------------------------------------------------------------------------|--|
| ● ● ● ● ● ● ● ● ● ● ● ● ● ● ● ● ● ● ●                                                                                                    |  |
| The programs included with the Debian GNU/Linux system are free software;<br>the exact distribution terms for each program are described in the<br>individual files in /usr/share/doc/*/copyright.                                  |  |
| Debian GNU/Linux comes with ABSOLUTELY NO WARRANTY, to the extent<br>permitted by applicable law.<br>Last login: Sun Feb 7 19:57:22 2021 from 192.168.1.65<br>-bash: warning: setlocale: LC_ALL: cannot change locale (pt_PT.UTF-8) |  |
| SSH is enabled and the default password for the 'pi' user has not been changed.<br>This is a security risk - please login as the 'pi' user and type 'passwd' to set<br>a new password.                                              |  |
| Wi-Fi is currently blocked by rfkill.<br>Use raspi-config to set the country before use.                                                                                                    |  |
| pi@raspberrypi:~ \$ passwd                                                                                                    |  |

> De seguida corra o seguinte comando para obter informação sobre a ligação de rede:

ifconfig

Anote o endereço IP do interface eth0

|          | 🏠 ~ — pi@ardlab-dei: ~ — ssh pi@raspberrypi — bash — 80×24                                      |
|----------|-------------------------------------------------------------------------------------------------|
| [pi@ard] | lab-dei:~ \$ ifconfig                                                                           |
| eth0: 1  | <pre>flags=4163<up,broadcast,running,multicast> mtu 1500</up,broadcast,running,multicast></pre> |
|          | inet 192.168.1.69 netmask 255.255.255.0 broadcast 192.168.1.255                                 |
|          | <pre>inet6 fe80::2826:1161:e4e7:e8f0 prefixlen 64 scopeid 0x20<link/></pre>                     |
|          | <pre>inet6 2001:8a0:ff38:f700:e2cf:7707:32ef:9e38 prefixlen 64 scopeid 0x6</pre>                |
| global>  |                                                                                                 |
|          | ether dc:a6:32:7d:99:38 txqueuelen 1000 (Ethernet)                                              |
|          | RX packets 98094 bytes 145123424 (138.4 M1B)                                                    |
|          | RX errors 0 dropped 0 overruns 0 trame 0                                                        |
|          | IX packets 4/839 bytes 4259441 (4.0 M1B)                                                        |
|          | IX errors 0 dropped 0 overruns 0 carrier 0 collisions 0                                         |
| 10. 41.  |                                                                                                 |
| 10: 114  | dys=/3 <up>Loupdack, Kunning&gt; milu 00000</up>                                                |
|          | inet 12/10.0.1 Helmask 255.0.0.0                                                                |
|          | loop tygeuglen 1000 (local loopback)                                                            |
|          | RY packets 0 hytes 0 (0.0 R)                                                                    |
|          | RX process of dropped 0 overrups 0 frame 0                                                      |
|          | TX packets 0 hyper 0 $(0,0,0)$                                                                  |
|          | TX errors 0 dropped 0 overrups 0 carrier 0 collisions 0                                         |
|          |                                                                                                 |
| pi@ard]  | Lab-dei:~ \$                                                                                    |
|          |                                                                                                 |
|          |                                                                                                 |

De seguida pode efetuar algumas das configurações básicas do Raspberry Pi. Deve correr o seguinte comando:

sudo raspi-config

O comando sudo permite corer o raspi-config com permissões de root (administrador).

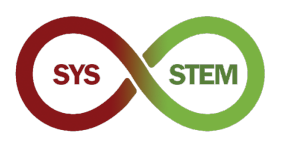

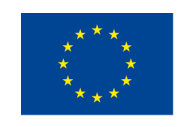

O programa de configuração do Raspberry PI é aberto

| • • •     | 😭 ~ — pi@raspb        | errypi: ~ — ssh pi@raspberrypi — bash — 80×24 |
|-----------|-----------------------|-----------------------------------------------|
| Raspberry | Pi 4 Model B Rev 1.2  |                                               |
|           | ⊣ Raspberry Pi Softwa | are Configuration Tool (raspi-config)         |
| 1         | System Options        | Configure system settings                     |
| 2         | Display Options       | Configure display settings                    |
| 3         | Interface Options     | Configure connections to peripherals          |
| 4         | Performance Options   | Configure performance settings                |
| 5         | Localisation Options  | Configure language and regional settings      |
| 6         | Advanced Options      | Configure advanced settings                   |
| 8         | Update                | Update this tool to the latest version        |
| 9         | About raspi-config    | Information about this configuration tool     |
|           |                       |                                               |
|           |                       |                                               |
|           |                       |                                               |
|           |                       |                                               |
|           |                       |                                               |
|           | <select></select>     | <finish></finish>                             |
|           |                       |                                               |
|           |                       |                                               |
|           |                       |                                               |
|           |                       |                                               |
|           |                       |                                               |

- > Deve configurar as seguintes opções:
- 1. System Options

**S4 Hostname** – Deve alterar o nome do raspberry, ex.: ArdLAB-1. Se o endereço IP do Raspberry for público, este nome deve ser registado num servidor de DNS. Se o Raspberry tiver um endereço IP privado, esse IP deve ser estático e deve ser criada uma regra de encaminhamento de porta (port forwarding) no servidor NAT para a porta 7575 do Raspberry PI.

**S1 Wireless LAN, não recomendado** – Pode configurar a ligação WiFi do Raspberry Pi (deve ligar-se preferencialmente por cabo ao Raspberry Pi)

3. Interface Options

**P1 Camera** – Se for usar uma camera Raspberry PI como camera do ArdLAB, deve activar esta opção

5. Localization Options

**L2 Timezone** – Configure a Timezone do seu servidor, ex. Europe/Lisbon, Europe/Madrid, Europe/Athens, Europe/Zagreb, etc.

Depois de sair do raspi-config, o Raspberry Pi pode pedir para reiniciar.

#### 1.3 Atualizar o Raspberry Pi OS

De seguida deve atualizar o Raspberry Pi OS usando a seguinte sequencia de comandos (o comando apt-get também pode ser usado em alternativa para fazer a atualização):

```
sudo apt update
sudo apt upgrade
sudo reboot
```

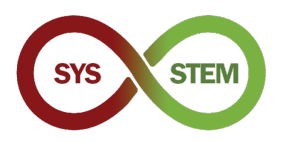

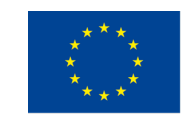

Estes comandos: *atualizam* a informação dos *packages*, descarregando essa informação das fontes configuradas no Raspberry Pi; *atualizam* as *packages* instaladas que estão desatualizadas e finalmente *reiniciam* o Raspberry Pi

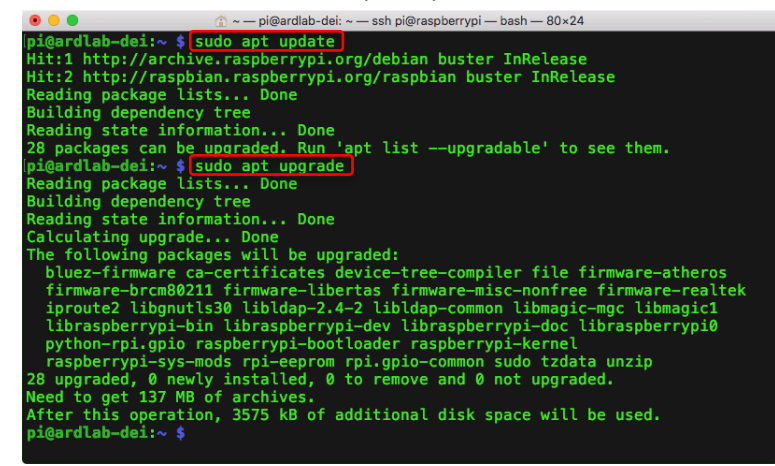

Instalar o editor vim, um editor vi melhorado

sudo apt install vim

Para editar ficheiro a partir do terminar, pode ser usado o vi ou o nano. Para os utilizadores não familiarizados com o vi, o editor nano é a melhor opção. Depois de editar o ficheiro, carregue em ctrl+X para sair, e escolha a opção apropriada para gravar as alterações realizadas no ficheiro.

nano file.txt

## 2 Configuração do ArdLAB

Para configurar o ArdLAB, devem ser executados os seguintes passos:

- Instalar o Docker daemon no Raspberry PI
- Clonar o repositório ArdLAB
- Configurar e instalar o contentor Docker do ArdLAB
- Criar o ficheiro de configuração do ArdLAB
- Ligar o Arduino UNO ao Raspberry PI
- Testar a configuração

#### 2.1 Instalar o docker no Raspberry Pi

O **Docker** é um conjunto de produtos PAAS (Plataforma como serviço) que usa a virtualização ao nível do sistema operativo, para fornecer pacotes de software chamados de contentores. Os contentores estão isolados entre si, e incluem o seu próprio software, bibliotecas e ficheiros de configuração; eles podem comunicar entre si através de canais bem definidos. Como todos os contentores partilham os serviços de um único *kernel* de sistema operativo, eles usam menos recursos que as máquinas virtuais.

Estes passos devem ser seguidos para instalar o *docker* no Raspberry PI (baseado nas instruções existentes neste <u>link</u>)

Instalar os pré-requisitos

```
sudo apt install apt-transport-https ca-certificates software-
properties-common -y
```

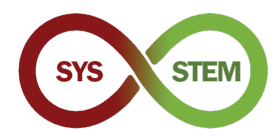

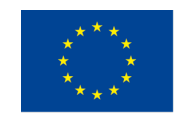

#### Reiniciar o Raspberry Pi

sudo reboot

Descarregar o instalador do Docker e correre-lo

curl -fsSL get.docker.com -o get-docker.sh && sh get-docker.sh

> Atribuir ao utilizador 'pi' a capacidade de correr comandos Docker.

sudo usermod -aG docker pi

#### Importar a chave GPG do Docker

sudo curl -fsSL https://download.docker.com/linux/raspbian/gpg |
sudo apt-key add -

#### Adicionar o repositório docker à lista de fontes apt

sudo sh -c 'echo "deb https://download.docker.com/linux/raspbian/ buster stable" >> /etc/apt/sources.list'

#### Actualizar o Rasbberry Pi OS e reiniciar

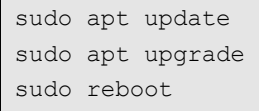

#### Verificar se o docker daemon está a correr (carregue em q para sair da listagem)

systemctl status docker

| ● ● ●                                                                            |
|----------------------------------------------------------------------------------|
| pi@ardlab-dei:~ \$ systemctl status docker                                       |
| * docker.service - Docker Application Container Engine                           |
| Loaded: loaded (/llD/system/docker.service; enabled; vendor preset: e            |
| Active: active (running) since mon 2021-02-06 15:33:16 wei; /min ago             |
| Main DTD: 634 (dockerd)                                                          |
| Tasks: 11                                                                        |
| CGroup: /svstem.slice/docker.service                                             |
| `-634 /usr/bin/dockerd -H fd://containerd=/run/containerd/containe               |
|                                                                                  |
| Feb 08 15:33:16 ardlab-dei dockerd[634]: time="2021-02-08T15:33:16.270203137Z" l |
| Feb 08 15:33:16 ardlab-dei dockerd[634]: time="2021-02-08T15:33:16.270460008Z" l |
| Feb 08 15:33:16 ardlab-dei dockerd[634]: time="2021-02-08T15:33:16.270690452Z" l |
| Feb 08 15:33:16 ardlab-dei dockerd[634]: time="2021-02-08T15:33:16.271515600Z" l |
| Feb 08 15:33:17 ardlab-dei dockerd[634]: time="2021-02-08T15:33:17.522143377Z" L |
| Feb 08 15:33:18 ardlab-dei dockerd[634]: time="2021-02-08T15:33:18.029431303Z" L |
| Feb 08 15:33:18 ard[ab-de1 dockerd[634]; time="2021-02-08 15:33:18.400/5/6362" [ |
| reb 08 15:33:18 ardlab-dei dockerd[034]; time="2021-02-08 15:33:18.4019801922" [ |
| Feb 00 15:33:10 arotab-dei systemu[1]: Starteu Docker Application container Engl |
| reb = 0.1535:10  arutab-uel uockeru[054]: Line= 2021-02-00115:35:10.5951510022 ( |
|                                                                                  |
|                                                                                  |

Depois de reiniciar, o serviço docker deve estar a correr. Para gerir o serviço Docker, pode usar as seguintes opções systematl:

start – Iniciar o serviço

stop – Parar o serviço

restart – Reiniciar o serviço, equivalente a stop + start

reload - Recarregar os ficheiros de configuração do serviço

enable - Activar o serviço (arranca automaticamente com o SO)

disable - Desactivar o serviço

Verificar a informação do docker

docker info

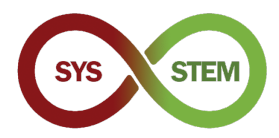

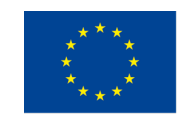

#### Instalar o docker compose

sudo apt install docker-compose

#### 2.2 Criar e correr o primeiro contentor

Para testar a instalação do docker, crie e corra o contentor hello-word:

| docker run hello-world                                                                                                    |  |  |
|----------------------------------------------------------------------------------------------------|--|--|
| ● ● ● ② ~ — pi@ardlab-dei: ~ — ssh pi@raspberrypi — bash — 80×24<br>[pi@ardlab-dei: ~ \$ docker run hello-world]<br>Unable to find image 'hello-world! latest' locally<br>latest: Pulling from library/hello-world<br>4ee5c797bcd7: Pull complete<br>Digest: sha256:31b9c7d48790f0d8c50ab433d9c3b7e17666d6993084c002c2ff1ca09b96391d<br>Status: Downloaded newer image for hello-world: latest                                                                                                    |  |  |
| Hello from Docker!<br>This message shows that your installation appears to be working correctly.                                                                                                    |  |  |
| <ul> <li>To generate this message, Docker took the following steps:</li> <li>1. The Docker client contacted the Docker daemon.</li> <li>2. The Docker daemon pulled the "hello-world" image from the Docker Hub. (arm32v7)</li> <li>3. The Docker daemon created a new container from that image which runs the executable that produces the output you are currently reading.</li> <li>4. The Docker daemon streamed that output to the Docker client, which sent it to your terminal.</li> </ul> |  |  |
| To try something more ambitious, you can run an Ubuntu container with:<br>\$ docker run —it ubuntu bash                                                                                                    |  |  |
| <pre>Share images, automate workflows, and more with a free Docker ID:<br/>https://hub.docker.com/</pre>                                                                                                    |  |  |

Se vir a mensagem anterior, o contentor foi criado e correu. Para gerir os contentores e as suas imagens, podem ser usados os seguintes comandos:

Mostrar as imagens de contentores existentes localmente:

docker image ls

Mostrar a ajuda do docker:

docker --help

Mostrar a ajuda de um comando interno ao docker:

docker image --help

Remover imagens locais (use o hash curto ou nome, usar docker image ls para apresentar os nomes/hashs)

Pode usar a tecla TAB para completar os nomes/comandos.

As imagens em utilização nos contentores não podem ser removidas, sem antes remover os contentores que usam essa imagem.

docker image remove hello-world:latest

Um commando alternativo para remover imagens é:

docker rmi hello-world:latest

Listar contentores a correr

docker ps

Listar todos os contentores

docker ps -a

Pode agora remover o contentor hello-world usando o seu nome/hash

docker rm happy\_rhodes

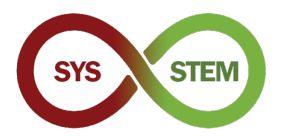

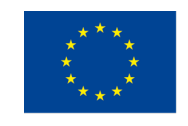

Comando alternativo para remover o contentor usando a hash key

docker rm 2cdaa3512ba

O resultado de alguns dos commandos anteriores:

| • • • • • • • • • • • • • • • • • • •                                    |                                         |
|--------------------------------------------------------------------------|-----------------------------------------|
| pi@ardlab-dei:~ \$ docker image ls                                       | ]                                       |
| REPOSITORY TAG IMAGE ID CREATED SIZE                                     |                                         |
| hello-world latest 851163c78e4a 13 months ago 4.85kB                     |                                         |
| pi@ardlab-dei:~ \$ docker image remove hello-world:latest                | 1                                       |
| Error response from daemon: conflict: unable to remove repository refere | ence "hel                               |
| lo-world:latest" (must force) - container 2cdaa35120ba is using its refe | renced i                                |
| mage 851163c78e4a                                                        |                                         |
| pi@ardlab-dei:~ \$ docker ps -a                                          | l i                                     |
| CONTAINER ID IMAGE COMMAND CREATED STATUS                                |                                         |
| PORTS NAMES                                                              |                                         |
| 2cdaa35120ba hello-world "/hello" 34 seconds ago Exited (0) 33 s         | econds a                                |
| go happy rhodes                                                          |                                         |
| pi@ardlab-dei:~ \$ docker rm happy rhodes                                | 1                                       |
| happy rhodes                                                             | l i                                     |
| pi@ardlab-dei:~ \$ docker rmi hello-world:latest                         | 1                                       |
| Untagged: hello-world:latest                                             | , i i i i i i i i i i i i i i i i i i i |
| Intagged: hello-world@sha256:31b9c7d48790f0d8c50ab433d9c3b7e17666d699308 | 34c002c2f                               |
| f1ca09h96391d                                                            |                                         |
| Deleted: sha256:851163c78e4ad68e6fe5391f0894aafd164d40c4d4d0a56h4291f0dc | 2c75cc2c                                |
| Deleted: sha256:2536d8d4e4b1baa6515d44eb77a1402d6be0a533e7d191c51cb8428b | a5ece3f4                                |
| ni@ardlah_dei:~ \$                                                       | 49666914                                |
|                                                                          |                                         |
|                                                                          |                                         |
|                                                                          |                                         |

#### 2.3 Instalar o ArdLAB

> Clone o repositório para a *home* do utilizador pi, usando o seguinte comando:

git clone <a href="https://bitbucket.org/pssmatos/ardlab-setup.git">https://bitbucket.org/pssmatos/ardlab-setup.git</a>

Um novo diretório chamado ardlab-setup será criado com os ficheiros de configuração do contentor ArdLAB

#### 2.3.1 Configurar e instalar o Contentor Docker do ArdLAB

Altere o diretório actual ardlab-setup (pode usar a Tecla TAB para completar o nome do diretório)

cd ardlab-setup

Liste o conteúdo do diretório:

ls -la

Só existe um ficheiro importante neste repositório, o ficheiro docker-compose

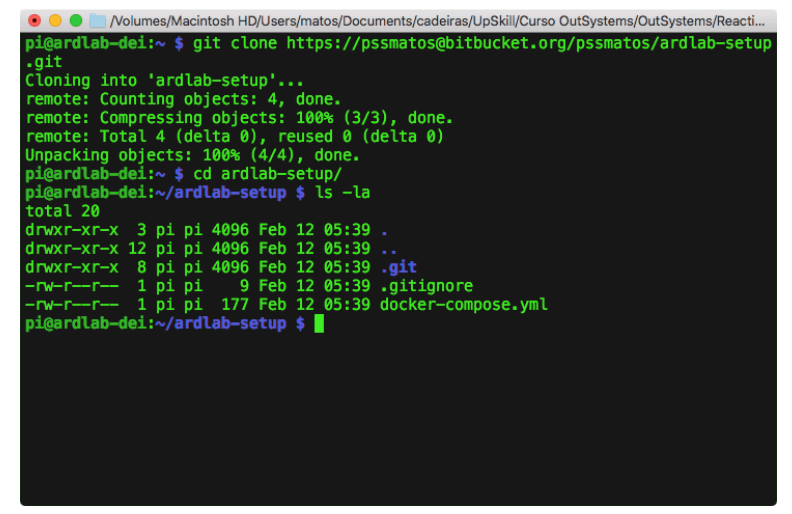

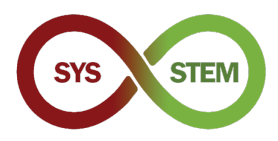

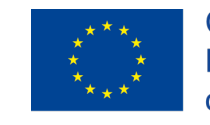

Arranque a configuração, correndo o contentor afim de criar o ficheiro de configuração do ArdLAB usando o seguinte comando:

```
docker-compose run --rm --entrypoint "python3 constellation.py"
ardlab
```

Este script deve correr e apresentar alguma informação: o endereço IP público, o novo código *hash* para o ArdLAB e uma mensagem para registar este *hash* no site da constelação (adicionando um novo laboratório ou editando um já existente)

| 💿 😑 💼 /Volumes/Macintosh HD/Users/matos/Documents/cadeiras/UpSkill/Curso OutSystems/OutSystems/Reacti |
|----------------------------------------------------------------------------------------------------|
| pi@ardlab-dei:~/ardlab-setup \$ ls -la                                                                |
| total 20                                                                                              |
| drwxr-xr-x 3 pi pi 4096 Feb 12 05:45 .                                                                |
| drwxr-xr-x 12 pi pi 4096 Feb 12 05:48                                                                 |
| drwxr-xr-x 8 pi pi 4096 Feb 12 05:39 <b>.git</b>                                                      |
| -rw-rr 1 pi pi 9 Feb 12 05:39 .gitignore                                                              |
| -rw-r-r 1 pi pi 177 Feb 12 05:39 docker-compose.yml                                                   |
| <pre>[pi@ardlab-dei:~/ardlab-setup \$ docker-compose runrmentrypoint "python3 con]</pre>              |
| stellation.py" ardlab                                                                                 |
| Starting ArdLab Service                                                                               |
| After import_module                                                                                   |
| Hash ID is                                                                                            |
| Camera is OpenCV                                                                                      |
| Loading OpenCV camera module                                                                          |
| My public IP address is: 188.83.57.83                                                                 |
| No hash, creating new hash 7c634113322042d9865f24675c46dd6b                                           |
| You must add this hash to the constellation                                                           |
| pi@ardlab-dei:~/ardlab-setup \$                                                                       |
|                                                                                                    |
|                                                                                                    |
|                                                                                                    |
|                                                                                                    |
|                                                                                                    |
|                                                                                                    |

O passo anterior também criou o ficheiro de configuração, no diretório config, que pode ser apresentado usando o comando:

| cat | config/config.cfg |  |
|-----|-------------------|--|
|     | <pre></pre>       |  |

Este ficheiro de configuração será editado mais tarde, para configurar o nome DNS do laboratório, porta de ligação e câmera.

#### 2.3.2 Ligar o Arduino UNO ao Raspberry PI

Agora pode ligar o Arduino UNO ao raspberry PI usando uma das portas USB

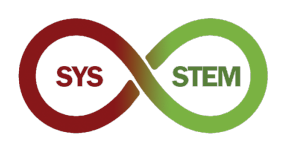

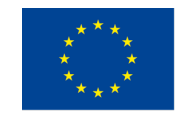

# 3 Configurar dDNS e obter certificados SSL

Para aceder ao ArdLAB usando encriptação (HTTPS), temos de usar um certificado SSL válido, o qual, dependendo da configuração do laboratório, pode ser obtido de duas formas diferentes.

Se o ArdLAB tem um endereço IP público fixo e um nome DNS válido, continue na secção 3.3.

Caso o seu ArdLAB tenha uma das seguintes restrições, continue para a secção respetiva:

- Endereço IP fixo, mas não consegue atribuir um nome DNS (secções 3.2 e 3.3)
- > Endereço IP público dinâmico (secções 3.2 e 3.3)
- > Endereço IP privado usando um serviço NAT (secções 3.1, 3.2 e 3.3)

# 3.1 Adicionando regras para redireccionamento de porta para o ArdLAB

Se o seu ArdLAB está atrás de um router NAT, terá um endereço IP privado, e o laboratório não será acessível da internet. Para ultrapassar este problema, deve adicionar uma REGRA PARA REDIRECCIONAMENTO DE PORTA no servidor NAT, afina de encaminhar o tráfego que chega da internet, para a porta de ligação do ArdLAB (7575)

Peça ao seu administrador de rede para criar esta regra, ou, se tem acesso ao servidor NAT (ou router) configure-a você mesmo. A porta por omissão do ArdLAB, é a 7575 (pode usar outra porta no router se a porta 7575 estiver ocupada) e o endereço IP do servidor será o endereço IP privado do ArdLAB.

A imagem seguinte, mostra a página de configuração de uma regra de redireccionamento de porta num router.

| Create port forwarding rule                                                  |             | ×  |
|------------------------------------------------------------------------------|-------------|----|
| Interface veip0.1                                                            |             |    |
| Service name * Custom ArdLAB                                                 |             |    |
| Server IP address * 192.168.1.5                                              |             |    |
| External ports * 7575 • 7575 Protocol * TCP/UDP Internal ports * 7575 • 7575 | Ô           | +  |
|                                                                              |             |    |
| c                                                                            | reate cance | el |

## 3.2 Adicionando o seu Raspberry PI a um serviço DDNS

Se o seu ArdLAB não tem um IP fixo, com um nome DNS válido, necessita criar uma conta num fornecedor de DDNS e criar um novo registo de DNS para o ArdLAB.

Neste exemplo, vamos usar como fornecedor o Dynu dDNS (https://www.dynu.com/).

É importante que o fornecedor possa criar "campos TXT" usando o script **ACME Shell script: acme.sh** dnsapi (<u>https://github.com/acmesh-official/acme.sh/wiki/dnsapi</u>)

**NOTA:** Se tem um endereço IP privado ou um endereço público sem nome DNS no seu ArdLAB, continue na próxima secção, caso contrário continue na secção 3.3.

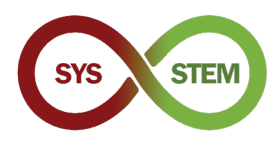

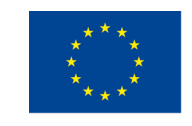

### 3.2.1 Criar uma conta no Dynu dDNS

- Aceda ao endereço <u>https://www.dynu.com/</u>:
  - 1 Clique no link "Create Account" em cima do lado direito
  - 2 Preencha os seus dados
  - 3 Submeta o pedido para "Criar Conta"
  - 4 Abra o seu email, e procure a mensagem de verificação "Dynu Verification Email" clicando de seguida no URL incluído na mensagem

| Create Account                |                                     |
|-------------------------------|-------------------------------------|
| First Name                    | Home / Control Panel / Create Accou |
| First Name                    | Last Name                           |
| Username                      |                                     |
| Username                      |                                     |
| Password                      | Confirm Password                    |
| 4-20 characters and no spaces | 4-20 characters and no spaces       |
| Email Address                 | Confirm Email Address               |
| Email Address                 | Confirm Email Address               |
| I'm not a robot               |                                     |

Figura 1 – Criar uma conta no Dynu dDNS

#### 3.2.2 Criar um registo DNS para o seu ArdLAB

- Faça login na sua conta em <u>https://www.dynu.com/</u>:
  - 1 Aceda ao "Control Panel" (ícone com roda dentada)
  - 2 No "Control Panel", selecione "DDNS Services"
  - 3 Na página "Dynamic DNS Service", clique em "+Add"
  - 4 Preencha o nome do seu ArdLAB (host) e escolha um domínio "Top Level"
  - 5 Clique em "+ Add"

| Dyr<br>Working hard   | I to empower you        | {d} <b>D</b>       | NS                  |                 |                               | 1 Contraction of the second second se | Dynamic DNS Se                                        | Home / Control Pant - and Did Service                                                                    |
|-----------------------|-------------------------|--------------------|---------------------|-----------------|-------------------------------|----------------------------------------------------------------------------------------------------|-------------------------------------------------------|----------------------------------------------------------------------------------------------------|
|                       | Contro                  | l Panel            |                     | L               | ogged in as xxxx              | ox from IP address xxxxxxxxxxxxx                                                                                                    |                                                       | Fäter                                                                                                    |
| **                    | contro                  |                    |                     |                 |                               | Home / Control Panel                                                                                                    | Add Dynamic DN                                        | ٧S                                                                                                    |
| Membership            | My<br>Account           | API<br>Credentials |                     |                 |                               |                                                                                                    | Option 1: Use Our Domain Nan                          | Home / Control Panel / Dynamic DNS Services / Add Dynamic DNS Option 2: Use Your Domain Name Domain Name |
| 2<br>DDNS<br>Services | Domain<br>Registrations | Email<br>Services  | SSL<br>Certificates | DNS<br>Failover | Virtual<br>Private<br>Servers |                                                                                                    | 4<br>ArdLabMyInstitution<br>Top Level<br>Ireeddns.org | mydomain.com                                                                                             |
| Support<br>Tickets    | Downloads               | Tutorials          | PAQs                | Community       | Network<br>Tools              | Feedback                                                                                                    | 5<br>Bulk Add (Purchase                               | + Ads X Cancel Domain Name   Transfer Domain Name                                                        |

Figura 2 – Criar um registo DNS para o seu ArdLAB

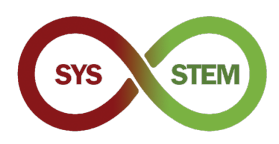

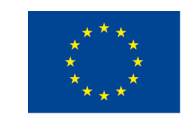

#### 3.2.3 Gerir o registo dDNS do seu ArdLAB

- > A página "Manage DNS Service" é apresentada e deve:
  - 1 Mudar o endereço IPv4 para um endereço "Inválido", ex: 1.1.1.1
  - 2 Clique em "Save" para atualizar o seu endereço IPv4
  - 3 Clique em "IP Update Password" no final da página
- Na página "Manage Credentials":
  - 4 Preencha a sua palavra-chave de acesso ao Dynu
  - 5 Insira uma palavra-chave para atualizar endereços IP (esta palavra-chave será usada no ArdLAB)

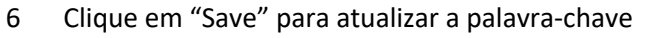

| \land Manage                              | Dynamic DN        | S Service                 |                                | International Sector                    | tials                                            |
|-------------------------------------------|-------------------|---------------------------|--------------------------------|-----------------------------------------|--------------------------------------------------|
| -                                         | Home / Control    | Panel / Dynamic DNS Servi | e / Manage Dynamic DNS Service |                                         | Home / Control Panel / My Account / Manage Crede |
| [ArdLabMyInstitution.fr                   | reeddns.org]      |                           |                                | Change Username/Password                |                                                  |
| Last Update ③<br>5/19/2022 6:48:04 AM     |                   | Wildcard IPv              | 4 Alias 💿                      | Change your <b>Credentials</b> with the | ese easy steps:<br>count.                        |
| IPv4 Address ()                           |                   | Wildcard IPv              | 5 Alias 🕥                      | Current Password                        | nange and circk the save button.                 |
| 1.1.1.1                                   |                   | ON                        |                                |                                         |                                                  |
| IPv6 Address (2)                          |                   | Enable IPv6 A             | uddress ③                      |                                         |                                                  |
| IPv6 Address                              |                   | Email Notific             | ation (?)                      | Leave empty if no change                |                                                  |
| Group 🕐                                   |                   | OFF                       |                                | Leave empty in to change                | 5                                                |
|                                           |                   | ¢                         |                                | Confirm New Password                    | Confirm New IP Update Password                   |
| TTL (seconds) ③                           |                   |                           |                                | 4-20 characters and no spaces           |                                                  |
| 120                                       |                   |                           |                                | New Username                            |                                                  |
| Save X Cancel                             | + New 🗊 Remove    |                           |                                | Leave empty if no change                |                                                  |
|                                           |                   |                           |                                | Confirm New Username                    |                                                  |
|                                           |                   |                           | 2.1                            | Confirm New Username                    |                                                  |
| Urrent Status                             | Web Redirect      | Groups                    | Configuration Backups          | 6 Cancel                                |                                                  |
| Ni . 4                                    |                   |                           |                                |                                         |                                                  |
| W.                                        |                   |                           | <u>_</u>                       | Two Factor Authenticati                 | on   Email Address   Forgot your password?       |
| DNS Records                               | Aliases           | Port Check                | DNS Lookup                     |                                         |                                                  |
| *                                         | <b></b>           |                           | $\overline{\mathbf{X}}$        |                                         |                                                  |
| Zone Import                               | Wildcard Settings | Offline Settings          | IP Update History              |                                         |                                                  |
|                                           | $\times$          | 0                         | -                              |                                         |                                                  |
| Domain Registration                       | Email Service     | SSL Certificate           | API Credentials                |                                         |                                                  |
| To enhance security, y<br>update clients. | 3 IP Update Pass  | word instead of your acco | ount password with IP          |                                         |                                                  |

*Figura 3 -Manage your ArdLAB dDNS registry* 

# 3.2.4 Configure o ArdLAB para atualizar automaticamente o endereço IP no Dynu

Agora necessitamo configurar o raspberru para actualizar o endereço público do ArdLAB no Dynu (instruções em <u>https://www.dynu.com/DynamicDNS/IPUpdateClient/RaspberryPi-Dynamic-DNS</u>).

No diretório home do raspberry, crie um novo diretório chamado dynudns e mude para lá

cd ~ mkdir dynudns cd dynudns

Crie um novo script chamado dynu.sh

nano dynu.sh

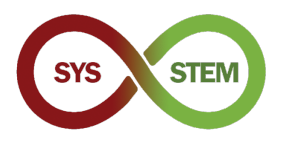

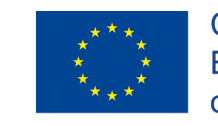

Adicione esta linha ao script dynu.sh, alterando o HOST para o "Domain" que acabou de criar no Dynu, e IP\_PASS para a "palavra-chave de atualização de IP" que acabamos de definir no Dynu.

```
echo
url="https://api.dynu.com/nic/update?hostname=HOST&password=IP_PAS
S&myipv4=$(curl -s -4 ifconfig.co)&myipv6=$(curl -s -6
ifconfig.co) " | curl -k -o ~/dynudns/dynu.log -K -
```

Certifique-se que o comando está escrito numa única linha, e o nome do ArdLAB e a palavra-chave estão corretos

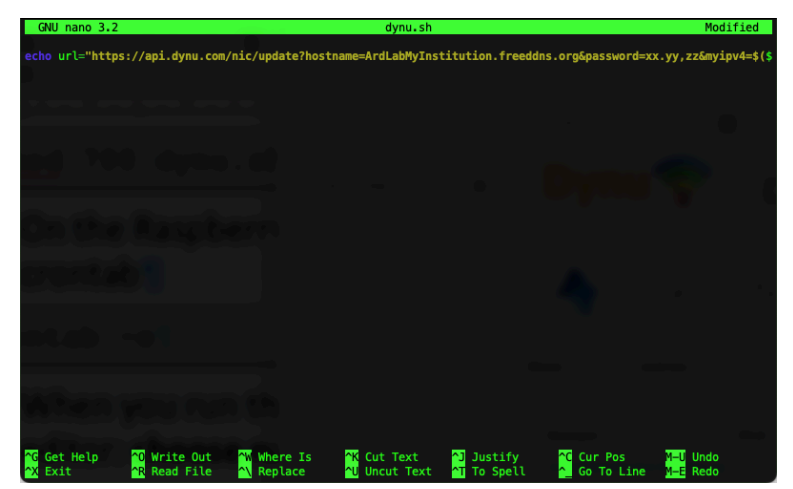

Carregue em CTRL+X para gravar, e Y para confirmar a gravação do documento, depois ENTER para confirmar o nome do ficheiro

Altere as permissões do script para 700

chmod 700 dynu.sh

No terminal do Raspberry Pi, corra o seguinte comando para adicionar o script ao seu crontab

crontab -e

Quando corre este comando pela primeira vez, deve selecionar o seu editor de texto favorito: escolha o nano

Cole a seguinte linha no final do ficheiro aberto no editor de texto

|--|

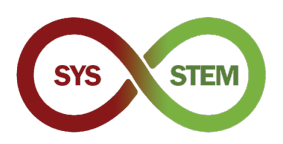

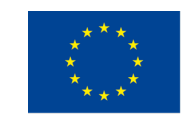

Carregue em CTRL+X para gravar, e Y para confirmar a gravação do documento, depois ENTER para confirmar o nome do ficheiro

| GNU nano 3.2                                                                         |                                                                        | /tmp/crontab.7nMj5                                          | i/crontab                         |                       |                                                |
|--------------------------------------------------------------------------------------|------------------------------------------------------------------------|-------------------------------------------------------------|-----------------------------------|-----------------------|------------------------------------------------|
| <pre># Edit this file to : #</pre>                                                   | introduce tasks to be                                                  | run by cron.                                                |                                   |                       |                                                |
| <pre># Each task to run ha<br/># indicating with di<br/># and what command to</pre>  | as to be defined thro<br>fferent fields when t<br>p run for the task   | ugh a single line<br>he task will be run                    |                                   |                       |                                                |
| <pre># # To define the time # minute (m), hour (1 # and day of week (define #</pre>  | you can provide conc<br>h), day of month (dom<br>ow) or use '*' in the | rete values for<br>), month (mon),<br>se fields (for 'any') |                                   |                       |                                                |
| <pre># Notice that tasks w<br/># daemon's notion of<br/>#</pre>                      | will be started based time and timezones.                              | on the cron's system                                        |                                   |                       |                                                |
| <pre># Output of the cront # email to the user t #</pre>                             | tab jobs (including e<br>the crontab file belo                         | rrors) is sent throug<br>ngs to (unless redire              | h<br>ected).                      |                       |                                                |
| # For example, you ca<br># at 5 a.m every week                                       | an run a backup of al<br>k with:<br>                                   | l your user accounts                                        |                                   |                       |                                                |
| # For more information                                                               | on see the manual pag                                                  | es of crontab(5) and                                        |                                   |                       |                                                |
| # m h dom mon dow<br>*/5 * * * * ~/dynudn:                                           | command<br>s/dynu.sh >/dev/null                                        | 2>&1                                                        |                                   |                       |                                                |
|                                                                                      |                                                                        |                                                             |                                   |                       |                                                |
| <mark>^G</mark> Get Help <mark>^O</mark> ₩<br><mark>^X</mark> Exit <mark>^R</mark> R | rite Out 💦 Where<br>ead File 🔨 Replac                                  | Is <mark>^K</mark> Cut Text<br>e <mark>^U</mark> Uncut Text | <pre>^J Justify ^T To Spell</pre> | Cur Pos<br>Go To Line | <mark>M–U</mark> Undo<br><mark>M–E</mark> Redo |

Agora tem um *cronjob* que corra a cada 5 minutos e vai atualizar o endereço público no servidor dDNS Dynu. Pode verificar no seu subdomínio Dyny, para ver se o endereço IP altera dentro dos próximos 5 minutos.

Se o endereço IP não actualizar, tem de ver o conteúdo do ficheiro ~/dynudns/dynu.log e verificar qual o erro. O erro badauth, significa que forneceu o domínio ou palavra-chave errados.

#### 3.3 Gerar e renovar um certificado SSL

Para aceder ao servidor usando HTTPS, é necessário um certificado SSL válido. Para simplificar a obtenção e renovação do certificado, será necessária uma ferramenta de automação para certificados. Vamos usar a acme.sh (ACME Shell script), que pode obter e renovar certificados de várias autoridades certificadoras (CA) e usar vários tipos de "Challenge" para confirmar que é o proprietário do domínio.

# 3.3.1 Instalar o script acme.sh script para automatizar a renovação do certificado

Instale o script acme.sh

```
cd ~
curl https://get.acme.sh | sh -s <u>email=my@example.com</u>
```

Depois da instalação, deve fechar o terminal atual e reabri-lo, para que o alias criado fique ativo. Depois de reabrir o terminal, corra o seguinte comando:

acme.sh --version

Se conseguir ver a versão do acme.sh, o script foi instalado corretamente, e já pode prosseguir com a geração do certificado.

Nota: Se tem uma versão antiga do "ArdLAB", necessita atualizar agora o contentor.

```
cd ~/ardlab-setup
git pull
docker-compose down
docker-compose pull
docker-compose up --detach
```

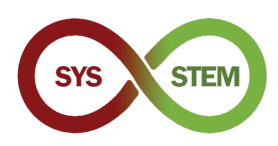

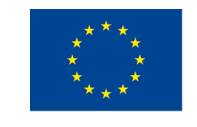

# 3.3.2 Gerar um certificado para um ArdLAB com IP privado (usando redireccionamento de porta)

Se tem um endereço IP privado e criou um registo dDNS Dynu, necessita gerar o certificado usando um "challenge" DNS (se tem um endereço IP público, continue na secção 3.3.3.).

No seu diretório home, corra os seguintes comandos, substituindo o ClientId e Secret com as suas api keys, obtidas no Dynu "Manage Dynamic DNS Service" → "api credentials" (ver Figura 3). Também tem de substituir o DOMAIN depois do -d com o seu domínio Dynu dDNS.

**Nota:** Só necessita exporter as credenciais na primeira vez, porque o acme.sh armazena as credenciais nos seus ficheiros de configuração.

Este passos para a configuração são apresentados no sítio do acme.sh "How to use DNS API" página (<u>https://github.com/acmesh-official/acme.sh/wiki/dnsapi#24-usedynu-api</u>)

Depois do comando terminar, pode verificar os certificados emitidos com o seguinte comando

```
acme.sh -list
```

Agora continue na secção 0.

#### 3.3.3 Gerar um certificado para um ArdLAB com endereço IP publico

Para gerar o certificado num ArdLAB com endereço IP público, necessita instalar o socat

sudo apt install socat

> Depois tem de permitir ao socat aceitar conexões em portas reservadas

sudo setcap 'cap\_net\_bind\_service=+ep' /usr/bin/socat

Finalmente, pode corer o acme.sh para requisitar o novo certificado. Não se esqueça de substituir o DOMAIN depois do –d pelo domínio do seu ArdLAB.

```
acme.sh --issue --standalone -d DOMAIN \
    --cert-file /home/pi/ardlab-setup/certs/cert.pem \
    --key-file /home/pi/ardlab-setup/certs/key.pem \
    --fullchain-file /home/pi/ardlab-setup/certs/fullchain.pem \
    --reloadcmd "docker restart ardlab-setup_ardlab_1"
```

Depois do comando terminar, pode verificar os certificados emitidos com o seguinte comando

acme.sh -list

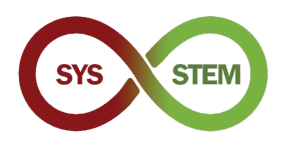

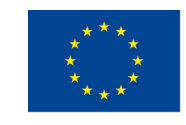

## 4 Adicionar o ArdLAB à Constelação

Para adicionar o ArdLAB à constelação Sys-Stem, deve seguir os seguintes passos:

- Crie uma conta de utilizador no sítio da Constelação ArdLAB (só se ainda não tem conta)
- Adicione o seu ArdLAB à Constelação (terá de ser aprovado pelo administrador da Constelação)
- Corra a configuração no ArdLAB
- Corra o contentor ArdLAB
- > Adicione *scketches* de exemplo e teste o seu ArdLAB no sítio da Constelação

## 4.1 Configure o ArdLAB no Hub da Constelação

Para adicionar o seu ArdLAB ao Hub da Constelação, deve ter uma conta e só depois adicionará os dados do seu ArdLAB no Hub.

#### 4.1.1 Criar uma conta de utilizador na Constelação ArdLAB

- > Aceda ao sítio da Constelação ArdLAB SYS-STEM (<u>https://sys-stem.dei.isep.ipp.pt/</u>)
- Se já tem conta de utilizador faça Login, senão, utilize o botão Sign-up para criar uma nova conta de utilizador.

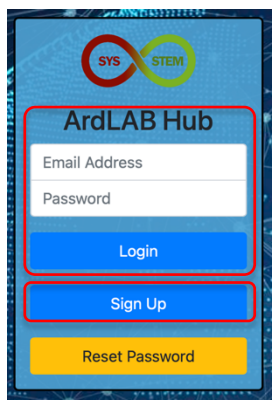

#### 4.1.2 Adicione o seu ArdLAB à Constelação

Selecione a opção de menu "Add your ArdLAB" → "Add you Laboratory to the Constellation".

|   | Laboratories 👻 🗚                                                                                       | d your ArdLAB 🚽 My                               | Profile Logout                                    | 🌐 en 😒            |
|---|----------------------------------------------------------------------------------------------------|--------------------------------------------------|---------------------------------------------------|-------------------|
|   | SYS-STEM A<br>The Arduino SYS-STEM for Sc                                                              | Installation Guide<br>Add your Laboratory to     | o the Constellation                               | tudents           |
|   | with open access, quality, ready to<br>digital technology with which they<br>to shared remote ArdLABs. | use didactical materi<br>will realize "hands on" | als in electronics and<br>" projects in arduino v | the<br>ria access |
|   |                                                                                                    |                                                  |                                                   |                   |
| 6 |                                                                                                    |                                                  |                                                   |                   |

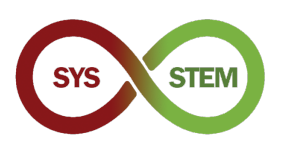

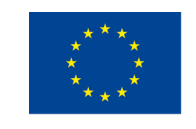

Preencha o formulário de novo ArdLAB, usando a hash criada anteriormente e carregue no botão "Add Laboratory"

| Lab Name                  | New ArdLab DEI                                                                                                    |    |
|---------------------------|----------------------------------------------------------------------------------------------------|----|
| Lab Hash                  | c496af822e6546b8ada11b5a48c765ba                                                                                                    |    |
| Country                   | Portugal                                                                                                    | ÷  |
| Component                 | LED<br>LCD Display<br>Temperature Sensor<br>Servomotor<br>Hold down the Ctrl (windows) or Command (Mac) button to select multiple options. |    |
| Lab Logo (optional)       | Brow                                                                                                    | se |
| Lab Schematics (optional) | Brow                                                                                                    | se |
| Add Laboratory            |                                                                                                    |    |

O Laboratório necessita de ser aprovado por um dos administradores da constelação SYS-STEM, por isso antes de prosseguir com a configuração que se segue, necessita esperar a autorização (receberá uma mensagem de email após a autorização do seu ArdLAB).

## 4.2 Correr a configuração do ArdLAB

Agora Podemos editar o ficheiro de configuração do ArdLAB, para configurar o nome de DNS do ArdLAB, porta e câmera

```
cd ~/ardlab-setup
sudo nano config/congif.cfg
```

De seguida é apresentado um ficheiro config.cfg exemplo, com as configurações mais comuns.

```
ARDLAB_HASH="a826b23115b84f0d8c0d040b89739b"
CONSTELLATION="https://sys-stem.dei.isep.ipp.pt:8080/api/lab/"
HOSTNAME="ardlab.myInstitution.com"
FORWARD_PORT=7575
# Camera connected to the RaspBerry PI, options are:
# "pi" - Use pi as video provider
# "OpenCV" - Use OpenCV as video provider
# CAMERA_TYPE="pi"
CAMERA_TYPE="pi"
CAMERA_TYPE="0penCV"
OPENCV_CAMERA_SOURCE="0"
```

Os parâmetros que se podem mudar são:

HOSTNAME – é o nome que foi registado no servidor DNS para o seu ArdLAB

**FORWARD\_PORT** – é a porta que redirecionou no seu NAT. Só necessita inserir este parâmetro se a porta no router NAT é diferente de 7575

**CAMERA\_TYPE** – use PI para a câmara do raspberry PI e OpenCV para uma câmara USB

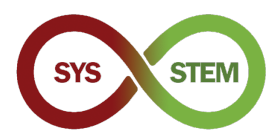

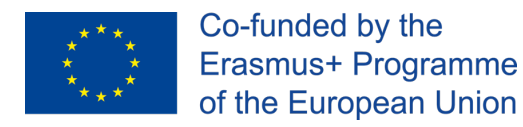

Quando o Laboratório está aprovado, necessita correr de novo o contentor para fazer a "ligação" à Constelação

```
docker-compose run --rm --entrypoint "python3 constellation.py"
ardlab
```

Se o comando tiver sucesso, a seguinte informação é apresentada pelo script constellation.py

| 🖲 😑 🛑 //Volumes/Macintosh HD/Users/matos/Documents/cadeiras/UpSkill/Curso OutSystems/OutSystems/Reacti |
|----------------------------------------------------------------------------------------------------|
| Hash ID is c496af822e6546b8ada11b5a48c765ba                                                            |
| Camera is OpenCV                                                                                       |
| Loading OpenCV camera module                                                                           |
| My public IP address is: 188.83.57.83                                                                  |
| 2021-02-12 06:24:33,681 - https://sys-stem.dei.isep.ipp.pt:8080/api/lab/c496af82                       |
| 2e6546b8ada11b5a48c765ba/188.83.57.83:7575                                                             |
| 2021-02-12 06:24:34,090 - {"hash": "c496af822e6546b8ada11b5a48c765ba", "ip": "18                       |
| 8.83.57.83", "port": 7575}                                                                             |
| 2021-02-12 06:24:34,091 - status code: 200                                                             |
| 2021-02-12 06:24:34,092 - Response: b'{"labId":2,"labName":"New ArdLab DEI","ipA                       |
| ddress":"188.83.57.83:7575","country":"Portugal","ownerId":1,"status":"Active","                       |
| LabSketches":[],"LabComponents":[{"componentId":1,"name":"LED","description":"A                        |
| Light-emitting diode (LED) is a semiconductor light source that emits light when                       |
| current flows through it"},{"componentid":2,"name":"LCD Display","description":                        |
| "A Liquid-crystal display (LCD) is a flat-panet display which display characters                       |
| made from a matrix of small pixels, ", { componentio":4, "name: Servomotor", "des                      |
| entrol of angular/linear actually of timear actuator that actows for precise c                         |
| Unamely Traffered (TP) Sensor (description) (MA sensor capable of pick up infrar                       |
| ad signals from an TR-IED or remote control just like a TV or (able how) & from                        |
| onentd":7 "name" "Potentiometer" "description":"A variable resistor with a thir                        |
| d adjustable terminal: The notential at the third terminal can be adjusted to gi                       |
| ve any fraction of the potential across the ends of the resistor"h, "lablogoImag                       |
| eId":"","labSchemaImageId":""}'                                                                        |
| pi@ardlab-dei:~/ardlab-setup \$                                                                        |

#### 4.2.1 Correr o contentor ArdLAB

Finalmente, podemos corer o contentor ArdLAB para server a câmara e a API de programação

docker-compose up --detach

O contentor irá reiniciar sempre que o Raspberry PI arrancar ou se o servidor web dentro do contentor crashar.

Se necessitar de parar o contentor, use o seguinte comando:

docker-compose down

Se no future necessitar de atualizar o contentor, deve correr o comando (depois de parar o contentor):

docker-compose pull

A atualização é silenciosa e pode demorar vários minutos. Depois de atualizar o contentor, deve correr o contentor de novo, usando o primeiro comando desta secção.

Verifique se o ArdLAB está a correr, acedendo ao seguinte endereço:

```
https://ArdLAB-DNS-Name:7575
```